Po wypełnieniu poszczególnych zakładek wniosku, należy sprawdzić czy wniosek jest kompletny, poprzez użycie przycisku "Sprawdź kompletność".

| Powrót do zestawienia                                                                                                    | Uwagi kompletności ×                                                                                                    | (PDF) Usuń wniosek     |
|----------------------------------------------------------------------------------------------------|----------------------------------------------------------------------------------------------------|------------------------|
| ID: 436446<br>Nr rej.: 436446<br>Wpłynął: b.d.<br>Zarejestrowany: 2019-05-22 09:51:50<br>Sprawdź kompletność<br>Wniosek nowy/powtórzony | Uwaga!<br>Użycie funkcjonalności "Sprawdź kompletność" nie zwalnia Redaktora Wniosku z<br>obowiązku upewnienia się, że wszystkie sekcje są uzupełnione, a wprowadzone dane<br>prawidłowe.<br>Przed zablokowaniem wniosku do NCN system nie sprawdza, czy załączono opisy (opis<br>skrócony i szczegółowy lub opis).<br>Wniosek jest kompletny. | sposób wysłać wniosek? |
|                                                                                                    | 🗙 Zamknij                                                                                                    | 4                      |

Wniosek może zostać wysłany po zablokowaniu edycji formularza - w tym celu należy użyć przycisku "Zablokuj do NCN".

> Po zablokowaniu wniosku można pobrać jego wydruk w formacie .*pdf.* Uwaga! NCN nie wymaga żadnych wersji papierowych wniosku.

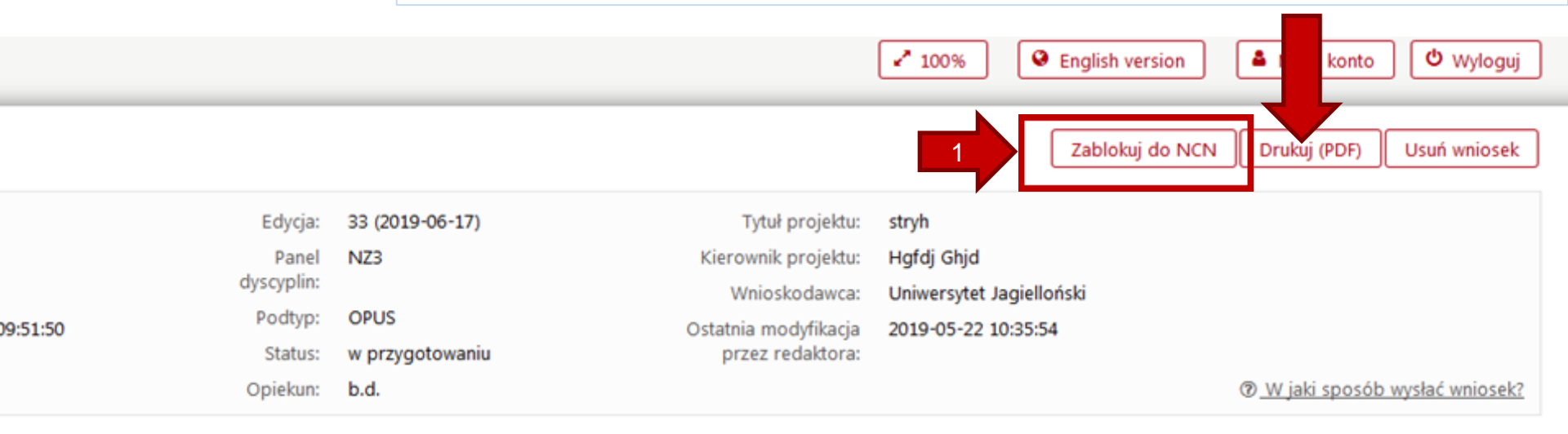

### Informacje podstawowe

Tytuł i słowa kluczowe

🖋 Edytuj

Gdy po zablokowaniu wniosku chcemy jednak przywrócić go do edycji, musimy zaznaczyć *powrót do edycji*, który znajduje się w tym samym miejscu co funkcja *zablokuj do NCN*.

Po wybraniu *powrót do edycji* wyświetli się okno, które informuje, że powrócenie do wniosku wiążę się z tym iż, wcześniejsze jego wersje stają się nieaktualne, należy ponownie stworzyć ostateczną wersję wniosku oraz ponownie go zablokować wraz z dołączeniem podpisanych potwierdzeń.

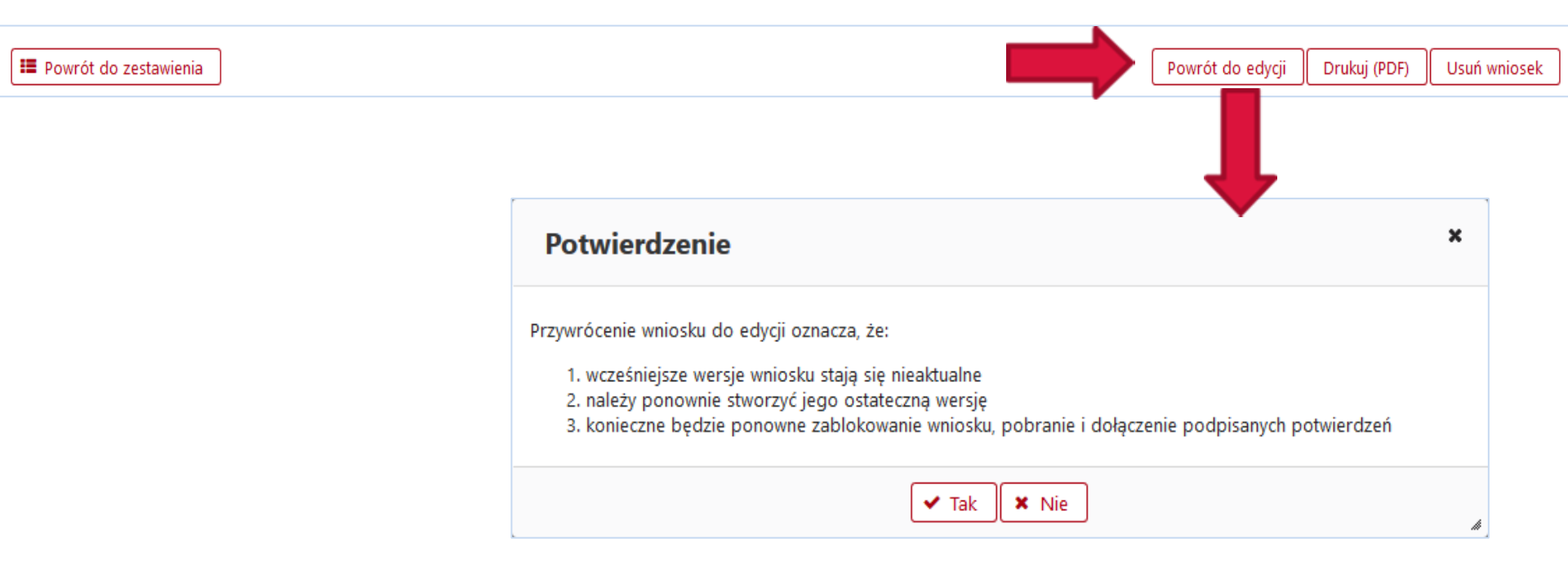

Po zablokowaniu wniosku w lewym menu bocznym pojawi się nowa zakładka: *Elektroniczna wysyłka.* 

| Elektroniczna wysyłka                                   | Elektroniczna wysyłka                                                                                                    |
|---------------------------------------------------------|----------------------------------------------------------------------------------------------------|
| Wniosek nowy/powtórzony                                 |                                                                                                    |
| Informacje podstawowe                                   | Wniosek został przygotowany w wersji ostatecznej (jego edycja nie jest możliwa) i jest gotowy do wysłania drogą elektroniczną do Narodowego Centrum Nauki. Nie został jeszcze oznaczony jako "gotowy" i nie jest dostępny dla pracowników NCN. Redaktor wniosku może jeszcze odblokować wniosek (przycisk "Powrót do edycji") i nanieść w nim |
| Wnioskodawca                                            | ewentualite korekty.                                                                                                    |
| Podmioty realizujące                                    | Opisy<br>Po zablokowniu edycji formularza można zaaktualizować pliki pdf w sekcjach Opis skrócony i Opis szczegółowy lub Opis (w zależności od rodzaju konkursu).                                                                                                    |
| Akademia Górniczo-Hutnicza<br>im. Stanisława Staszica w | W sekcji tej należy pobrać z systemu spersonalizowane "Potwierdzenia", podpisać (odręcznie albo kwalifikowalnym podpisem elektronicznym w formacie PAdES) i dołączyć do wniosku.                                                                                                    |
| Krakowie                                                | UWAGA: Potwierdzenie musi dotyczyć OSTATECZNEJ wersji wniosku.                                                                                                    |
| Akademia Wychowania<br>Fizycznego im. Bronisława        | Jeżeli ostateczna wersja wniosku jest gotowa, wniosek należy wysłać do NCN (przycisk "Wyślij do NCN").                                                                                                    |
| Czecha w Krakowie                                       | Powrót do edycji Wyślij do NCN                                                                                                    |
| Pomoc publiczna                                         |                                                                                                    |
| Współpraca międzynarodowa                               | Potwierdzenie złożenia wniosku                                                                                                    |
| Streszczenie                                            | Uwaga: Należy dołaczyć skan potwierdzenia podpisanego odrecznie ALBO potwierdzenie podpisane elektronicznie kwalifikowanym podpisem elektronicznym.                                                                                                    |
| Streszczenie                                            |                                                                                                    |

# Wniosek do NCN można wysłać najwcześniej w tym samym dniu, w którym został złożony wniosek wspólny.

Data złożenia wniosku wspólnego na poziomie międzynarodowym

| Wniosek do NCN można wysłać najwcześniej w tym samym dniu, w którym złożony został wniosek wspólny. |      |  |  |  |
|----------------------------------------------------------------------------------------------------|------|--|--|--|
| 🖋 Edytuj                                                                                            |      |  |  |  |
| Data złożenia wniosku wspólnego na poziomie międzynarodowym:                                        | b.d. |  |  |  |

#### Potwierdzenia złożenia wniosku

Uwaga: Należy dołączyć skan potwierdzenia podpisanego odręcznie ALBO potwierdzenie podpisane elektronicznie kwalifikowanym podpisem elektronicznym.

Wydruki potwierdzeń w formacie PDF, generowane przez system OSF, zawierają pieczęć elektroniczną o nazwie "Serwer OSF-ZSUN". Służy ona do późniejszej weryfikacji autentyczności i integralności wygenerowanego pliku. Innymi słowy, dzięki pieczęci można stwierdzić czy dany plik PDF został wygenerowany przez system OSF oraz czy po podpisaniu nie został zmodyfikowany. <u>Informacje na</u> temat możliwych problemów z weryfikacja autentyczności podpisu

#### Potwierdzenie złożenia wniosku - kierownik (PI)

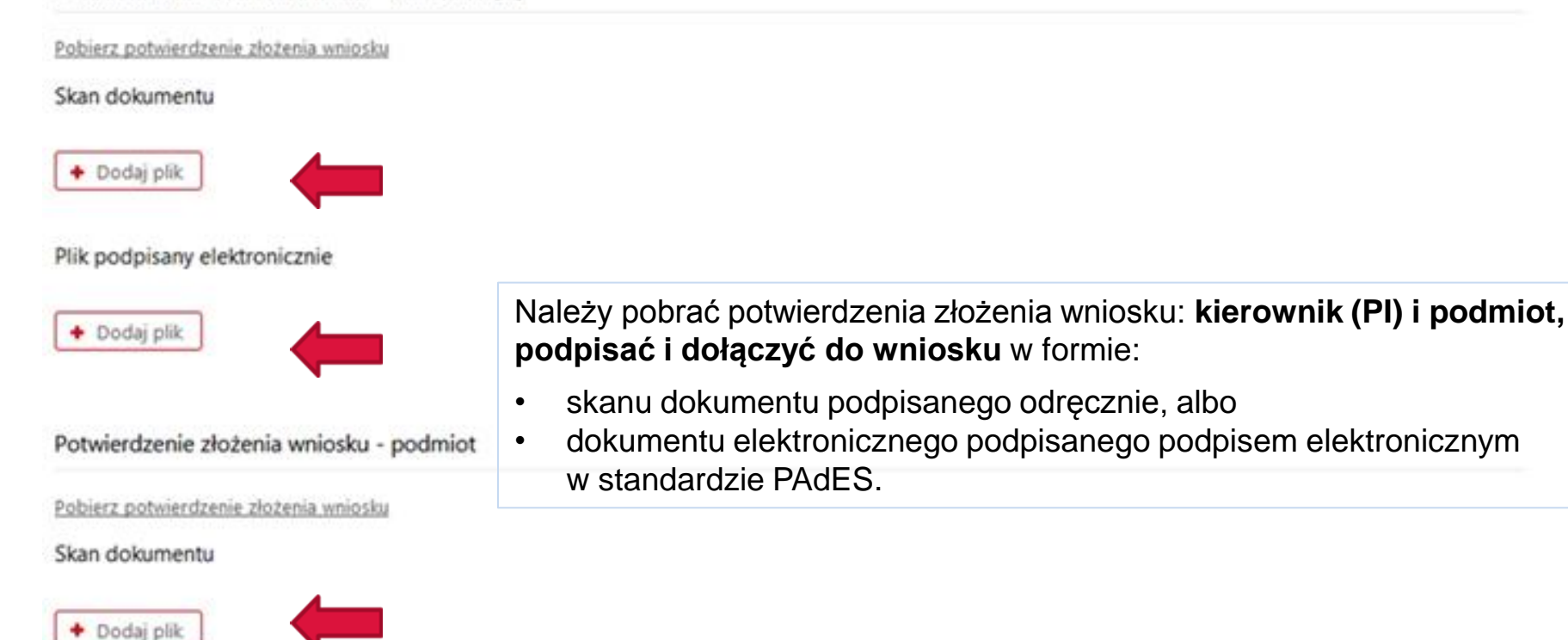

Potwierdzenie złożenia wniosku - kierownik (PI)

Pobierz potwierdzenie złożenia wniosku

Skan dokumentu

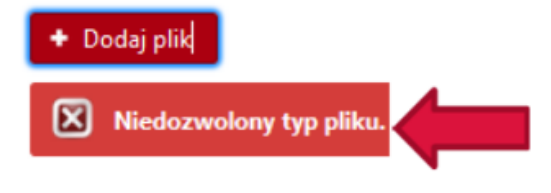

komunikat systemu o nieprawidłowym formacie pliku

Plik podpisany elektronicznie

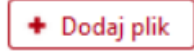

#### Potwierdzenia złożenia wniosku

Uwaga: Należy dołączyć skan potwierdzenia podpisanego odręcznie ALBO potwierdzenie podpisane elektronicznie kwalifikowanym podpisem elektronicznym.

Wydruki potwierdzeń w formacie PDF, generowane przez system OSF, zawierają pieczęć elektroniczną o nazwie "Serwer OSF-ZSUN". Służy ona do późniejszej weryfikacji autentyczności i integralności wygenerowanego pliku. Innymi słowy, dzięki pieczęci można stwierdzić czy dany plik PDF został wygenerowany przez system OSF oraz czy po podpisaniu nie został zmodyfikowany. <u>Informacie na</u> temat możliwych problemów z weryfikacja autentyczności podpisu

#### Potwierdzenie złożenia wniosku - kierownik (PI)

Pobierz potwierdzenie złożenia wniosku

Skan dokumentu

🕈 Dodaj plik

Błąd! Załączany plik zawiera podpis cyfrowy.

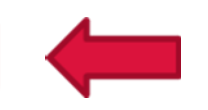

komunikat systemu o dołączeniu w pliku podpisanego elektronicznie w miejsce przeznaczone dla skanu dokumentu podpisanego odręcznie

Plik podpisany elektronicznie

Komunikat o prawidłowym dołączeniu pliku z potwierdzeniem złożenia wniosku:

Akcja zakończona Plik Nowy Microsoft Word Document (2).pdf został pomyślnie przesłany na serwer.

#### ×

### Elektroniczna wysyłka

Wniosek został przygotowany w wersji ostatecznej (jego edycja nie jest możliwa) i jest gotowy do wysłania drogą elektroniczną do Narodowego Centrum Nauki. Nie został jeszcze oznaczony jako "gotowy" i nie jest dostępny dla pracowników NCN. Redaktor wniosku może jeszcze odblokować wniosek (przycisk "Powrót do edycji") i nanieść w nim ewentualne korekty.

Po zablokowaniu edycji formularza można zaktualizować plik pdf Wniosku wspólnego w sekcji Informacje podstawowe.

W sekcji tej należy pobrać z systemu spersonalizowane "Potwierdzenia", podpisać (odręcznie albo kwalifikowalnym podpisem elektronicznym w formacie PAdES) i dołączyć do wniosku.

UWAGA: Potwierdzenie musi dotyczyć OSTATECZNEJ wersji wniosku.

Jeżeli ostateczna wersja wniosku jest gotowa, wniosek należy wysłać do NCN (przycisk "Wyślij do NCN").

Powrót do edycji Wyślij do NCN

Potwierdzenia złożenia wniosku

| Potwierdzenie złożenia wniosku - podmiot |                       |        |  |  |  |
|------------------------------------------|-----------------------|--------|--|--|--|
| Pobierz potwierdzenie złożenia wniosku   |                       |        |  |  |  |
| Plik podpisany elektronicznie            |                       |        |  |  |  |
| + Zmień                                  | Pokaż                 | 🗙 Usuń |  |  |  |
| Nazwa<br>pliku:                          | POTWIERDZENIE_KIEROWN | IIK_:  |  |  |  |
| Weryfikacja<br>dokumentu:                | negatywna             |        |  |  |  |
| Dane z<br>podpisu:                       | www.osf.opi.org.pl ,  |        |  |  |  |

**Uwaga!** W przypadku weryfikacji negatywnej system uniemożliwi wysłanie wniosku. Należy sprawdzić, czy po pobraniu dokument nie został zmodyfikowany i nie usunięto z niego pieczęci OPI lub czy zawiera podpis elektroniczny w innym formacie niż PAdES.

Plik należy usunąć, pobrać ponownie potwierdzenia złożenia wniosku, podpisać i dołączyć do wniosku.

| Potwierdzenie złożenia wniosku - podmiot  |  |  |  |  |
|-------------------------------------------|--|--|--|--|
| Pobierz potwierdzenie złożenia wniosku    |  |  |  |  |
| Plik podpisany elektronicznie             |  |  |  |  |
| ➡ Zmień ♥ Pokaż ♥ Usuń                    |  |  |  |  |
| Nazwa POTWIERDZENIE_KIEROWNIK_:<br>pliku: |  |  |  |  |
| Weryfikacja pozytywna dokumentu:          |  |  |  |  |
| Dane z www.osf.opi.org.pl , podpisu:      |  |  |  |  |

Uwaga! W przypadku weryfikacji pozytywnej system umożliwi wysłanie wniosku.

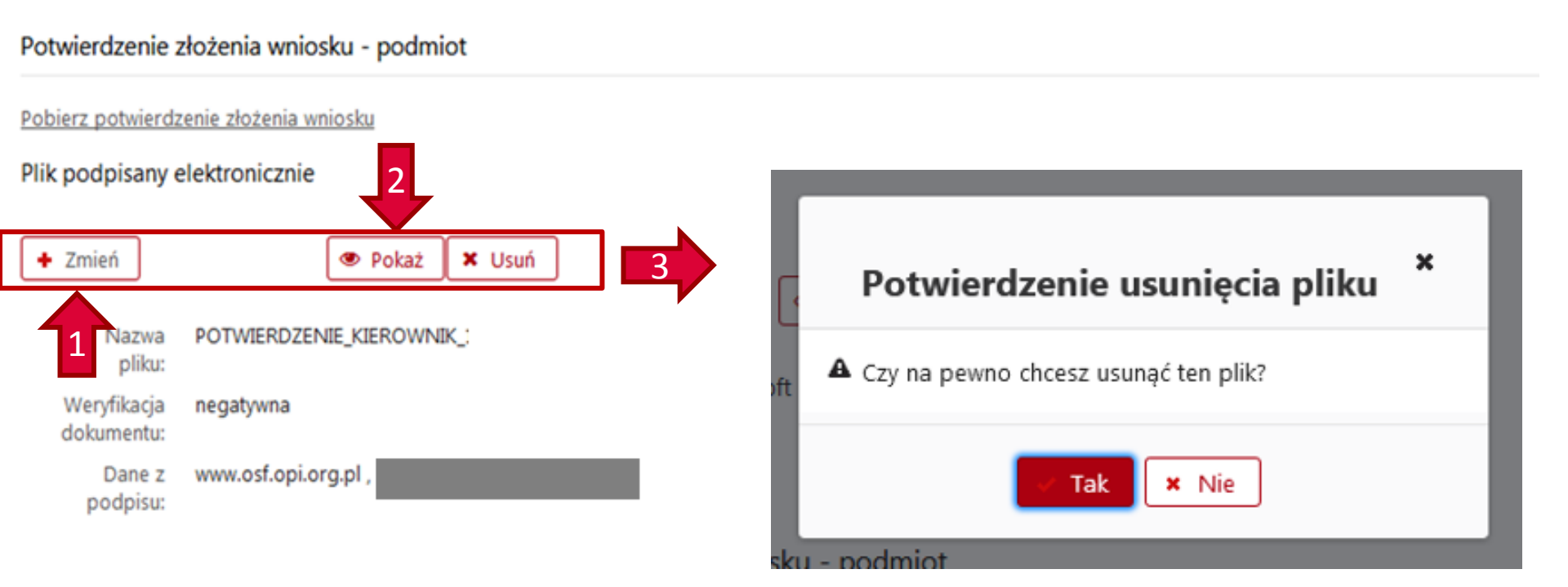

**Uwaga:** jeśli potwierdzenie złożenia wniosku zostanie usunięte, nie będzie możliwe wysłanie wniosku do NCN. Należy pamiętać o ponownym dołączeniu potwierdzenia przed wysyłką wniosku.

### Elektroniczna wysyłka

Wniosek został przygotowany w wersji ostatecznej (jego edycja nie jest możliwa) i jest gotowy do wysłania drogą elektroniczną do Narodowego Centrum Nauki. Nie został jeszcze oznaczony jako "gotowy" i nie jest dostępny dla pracowników NCN. Redaktor wniosku może jeszcze odblokować wniosek (przycisk "Powrót do edycji") i nanieść w nim ewentualne korekty.

| Po zablokowaniu edycji formulara ozna zaktua                                                              | lizować pinc, u Mnjosku wspólnego w sekcji Informacje podstawowe.                                                                                                    |           |         |
|----------------------------------------------------------------------------------------------------|----------------------------------------------------------------------------------------------------|-----------|---------|
| W sekcji tej należy pobrac systemu spersonaliza<br>wniosku.<br>UWAGA: Potwierdz z musi dotyczyć OSTATECZI | owane "Potwierdzenia – opisać (odręcznie albo kwalifikowalnym podpisem elektronicznym w formacie PAdES)<br>NEJ wersji wniosku.                                                                                | i dołączy | yć do   |
| Jeżeli ostateczna wersja wniosku jest gotowa, wn                                                          |                                                                                                    |           |         |
| Powrót do edycji Wyślij do NCN                                                                            | Potwierdzenie                                                                                                    | ×         |         |
| Potwie 1 zenia złożenia wniosku                                                                           | Przywrócenie wniosku do edycji oznacza, że:                                                                                                    | ٦         |         |
| Uwaga: Należy dołączyć skan potwierdze                                                                    | 1. wcześniejsze wersje wniosku stają się nieaktualne<br>2. należy ponownie stworzyć jego ostateczną wersję<br>3. konieczne będzie ponowne zablokowanie wniosku, pobranie i dołączenie podpisanych potwierdzeń |           |         |
|                                                                                                    | ✓ Tak 🗶 Nie                                                                                                    |           | īk<br>" |
|                                                                                                    | 2                                                                                                    |           |         |

Po wypełnieniu wniosku i uzupełnieniu go o wymagane przepisami załączniki, wniosek - tylko w wersji elektronicznej - należy wysłać do Narodowego Centrum Nauki, używając przycisku "Wyślij do NCN".

### Elektroniczna wysyłka

Wniosek został przygotowany w wersji ostatecznej (jego edycja nie jest możliwa) i jest gotowy do wysłania drogą elektroniczną do Narodowego Centrum Nauki. Nie został jeszcze oznaczony jako "gotowy" i nie jest dostępny dla pracowników NCN. Redaktor wniosku może jeszcze odblokować wniosek (przycisk "Powrót do edycji") i nanieść w nim ewentualne korekty.

Po zablokowaniu edycji formularza można zaktualizować plik pdf Wniosku wspólnego w sekcji Informacje podstawowe.

W sekcji tej należy pobrać z systemu spersonalizowane "Potwierdzenia", podpisać (odręcznie albo kwalifikowalnym podpisem elektronicznym w formacie PAdES) i dołączyć do wniosku.

UWAGA: Potwierdzenie musi dotyczyć OSTATECZNEJ wersji wniosku.

Jeżeli ostateczna wersja wniosku jest gotowa, wniosek należy wysłać do NCN (przycisk "

Powrót do edycji Wyślij do NCN

Potwierdzenia złożenia wniosku

### Potwierdzenie

Uwaga: Wysłanie wniosku do Narodowego Centrum Nauki jest operacją nieodwracalną, po której Redaktor nie będzie mógł przywrócić wniosku do edycji.

Czy chcesz kontynuować wysyłanie wniosku?

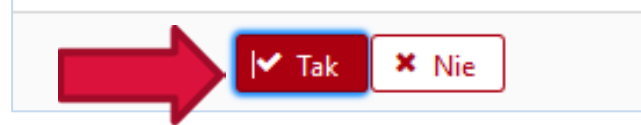

Kompletne wykonanie procedury zostanie potwierdzone zmianą statusu wniosku na "wysłany" w nagłówku wniosku:

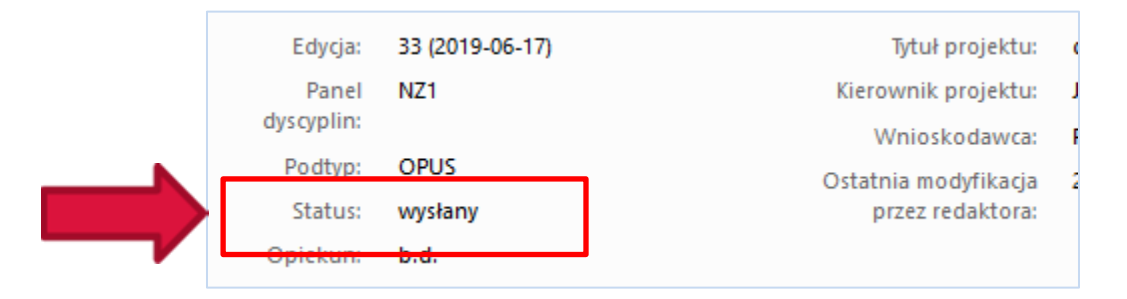

Potwierdzenie wysłania wniosku Wniosek został wysłany. Informacja o statusie wniosku znajduje się w nagłówku, w polu status.

### Elektroniczna wysyłka

Wniosek został przygotowany w wersji ostatecznej (jego edycja nie jest możliwa) i jest gotowy do wysłania drogą elektroniczną do Narodowego Centrum Nauki. Nie został jeszcze oznaczony jako "gotowy" i nie jest dostępny dla pracowników NCN. Redaktor wniosku może jeszcze odblokować wniosek (przycisk "Powrót do edycji") i nanieść w nim ewentualne korekty.

Po zablokowaniu edycji formularza można zaktualizować plik pdf Wniosku wspólnego w sekcji Informacje podstawowe.

W sekcji tej należy pobrać z systemu spersonalizowane "Potwierdzenia", podpisać (odręcznie albo kwalifikowalnym podpisem elektronicznym w formacie PAdES) i dołączyć do wniosku.

UWAGA: Potwierdzenie musi dotyczyć OSTATECZNEJ wersji wniosku.

Jeżeli ostateczna wersja wniosku jest gotowa, wniosek należy wysłać do NCN (przycisk "Wyślij do NCN").

- Oryginały potwierdzeń należy przechowywać do dnia zakończenia procesu oceny wniosku, a w przypadku zakwalifikowania projektu badawczego do finansowania do dnia podpisania umowy o realizację i finansowanie projektu badawczego.
- UWAGA: Nie należy wysyłać ŻADNEJ wersji papierowej do Narodowego Centrum Nauki. Wniosek uznaje się za skutecznie wysłany wyłącznie drogą elektroniczną.